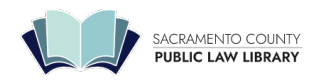

# Request a Default Judgment by Court

A defendant has 30 days from the date he or she is personally served with your summons and complaint to file a written response, or 40 if you served them by substituted service. (California Code of Civil Procedure (CCP) § 412.20(a) (3) [http://leginfo.legislature.ca.gov/faces/codes\_displaySection.xhtml?lawCode=CCP&sectionNum=412.20.).

This is not an automatic cutoff. The court will still accept a response from the defendant after 30 days, until you file a *Request for Entry of Default*. Once the clerk enters a default in the court record, the defendant is no longer able to file a response or otherwise participate in the case.

# **Templates and Forms**

- Request for Entry of Default (CIV-100) (https://www.courts.ca.gov/documents/civ100.pdf)
- Judgment of Default by Court (CV/E-122) Sacramento Cases Only (https://www.saccourt.ca.gov/forms/docs/cv-122.pdf)
- Judgment (JUD-100) Non-Sacramento Cases Only (https://www.courts.ca.gov/documents/jud100.pdf)
- Request for Dismissal (CIV-110) (https://www.courts.ca.gov/documents/civ110.pdf)
- Declaration re: Accrual of Interest (MC-030) (https://www.courts.ca.gov/documents/mc030.pdf)
- Declaration in Support of Request for Default by Court RTF (https://saclaw.org/wp-content/uploads/2023/04/sbs-request-adefault-judgment-by-court-declaration.rtf)
- <u>Statement of Damages (CIV-050) (https://www.courts.ca.gov/documents/civ050.pdf)</u>

The plaintiff can also request a judgment entered in his or her favor, at the same time as the default, or later. This is known as requesting a default judgment.

The clerk can grant a default judgment in some breach of contract cases. <u>We have a separate guide for that;</u> (https://saclaw.org/resource\_library/request-a-default-judgment-by-clerk-2/) it is simpler. In other cases it must be done by the judge ("default judgment by court").

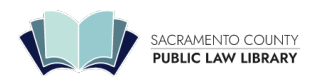

609 9th St Sacramento, CA 95814 | 916-874-6012 | saclaw.org

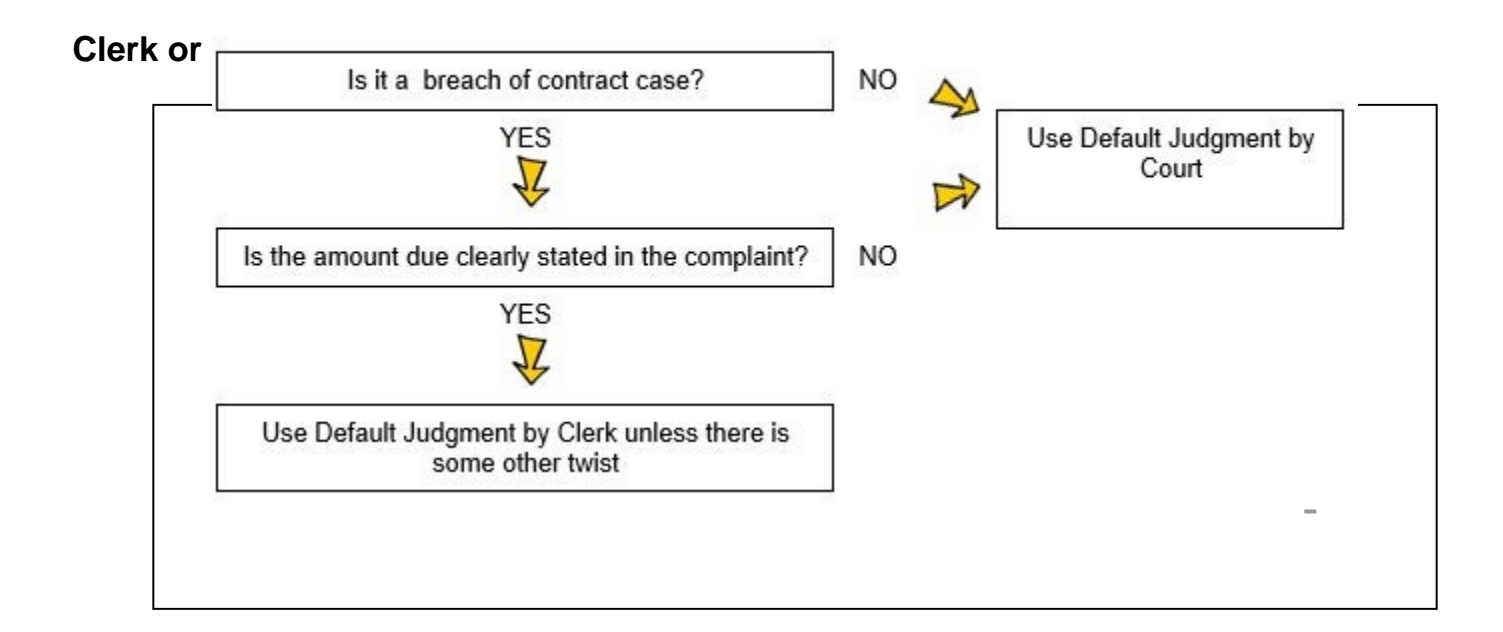

# **Step-by-Step Instructions**

## 1. Make sure defendant has actually missed their deadline

### Deadline:

- Personal service—30 calendar days from service
- Substituted service 40 calendar days from follow-up mailing (longer if outside California)

The defendant has 30 days from the date of personal service to file his or her response. If the defendant was served by substituted service, service is considered complete on the 10<sup>th</sup> day after the follow-up mailing required to complete substituted service (<u>CCP § 415.20(a)</u> (https://legista.tegista.tegista

(https://leginfo.legislature.ca.gov/faces/codes\_displaySection.xhtml?lawCode=CCP&sectionNum=415.20.)), so, as a practical matter, the default cannot be taken until more than 40 days have passed after this mailing.

If the last day is a weekend or holiday, the deadline extends until the next business day. The first day you can file your Request for Default is the 31st (or 41st) day.

Declaration of Venue and Statements of Damages: As discussed above, you must also have served the Declaration of Venue, Statement of Damages, and/or Punitive Damages Statement, as needed, and waited an additional 30 (or 40) days unless it was served with the Summons and Complaint.

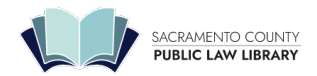

# 2. Choose entry of default only, or entry of default and court judgment

Obtaining a default judgment involves two steps: the request for entry of default and the request for entry of court judgment. You can request both at the same time, or you can take these steps at different times.

**Entry of Default only:** If you want to cut off the defendant from responding as soon as possible, but you need additional time to get all the paperwork ready for the judgment, file the Request for Entry of Default (CIV-100) now and the request for judgment later. Here are the steps:

- Fill out <u>Request for Entry of Default (CIV-100) (http://www.courts.ca.gov/documents/civ100.pdf)</u> and sign it. A sample filled-in form with instructions is available in the Forms section of this guide.
- Make three copies.
- Have *someone else* (a person over 18 who is not a party to the case) serve (mail) one copy to the defendant. On the rest of the copies, have the server fill out and sign Item 6 on page 2 ("Declaration of Mailing").
- File the original and both copies with the Clerk.
- Complete the rest of this guide when you are ready to request the judgment. Your deadline is within 45 days after entry of default, unless you ask the court for an extension.

**Entry of Default and Court Judgment:** If you have all the paperwork you need to request the judgment as well, you can request it at the same time as the entry of default, on the same form. The additional paperwork is fairly simple.

Judgment only: If you have already gotten the default entered, you will just ask for the judgment.

For the rest of this guide, we will assume you are filing both steps simultaneously.

### 3. Complete the necessary forms

The Judicial Council and local Sacramento County forms commonly used in this procedure are:

- Request for Entry of Default (CIV-100) (http://www.courts.ca.gov/documents/civ100.pdf)
- Judgment by Default by Court (CV/E-122)\_(http://www.saccourt.ca.gov/forms/docs/cv-122.pdf) (If you are not in Sacramento County, use Judgment (JUD-100)\_(http://www.courts.ca.gov/documents/jud100.pdf) or your local form)
- <u>Request for Dismissal (CIV-110) (http://www.courts.ca.gov/documents/civ110.pdf)</u>, if dismissing other parties (see Step 4)
- Declaration re: Accrual of Interest (MC-030) (http://www.courts.ca.gov/documents/mc030.pdf), if claiming pre-judgment interest (see Step 5)

In addition, you will need to write a *Declaration in Support of Application for Default Judgment*. There is no Judicial Council form for this declaration. Instead, it must be typed on 28-line pleading paper. A customizable template may be downloaded from this link:

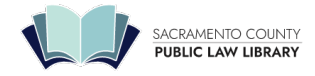

 Declaration In Support of Application for Default Judgment Pursuant to CCP § 585(d) (https://saclaw.org/wpcontent/uploads/2015/03/sbs-request-a-default-judgment-by-court-declaration.rtf) (see Step 7)

Sample filled-in forms with instructions are available at the end of this Guide.

You will also need to provide:

- The original Summons if not yet filed, or a file-stamped copy if already filed
- The original Proof of Service of Summons if not yet filed, or a file-stamped copy if already filed
- Proof of Service of Declaration of Venue, Statement of Damages, and/or Reservation of Rights to Punitive Damages, if needed.

When do you need a Declaration of Venue or Statement of Damages? (https://saclaw.org/resource\_library/missing-declaration-of-venue-or-statement-of-damages-requirement-can-trip-you-up/)

### 4. Dismiss any other parties (DOES)

Before you can obtain a judgment, you must dismiss any parties other than the party(ies) in default. This usually means any DOES you included in the Complaint. If you did not name anyone other than the party(ies) in default, skip this step.

To dismiss parties, fill out <u>Request for Dismissal (CIV-110) (https://www.courts.ca.gov/documents/civ110.pdf)</u>. A sample filledin form with instructions is available at the end of this Guide.

### 5. Complete your Declaration re: Accrual of Interest

Many contracts include interest on a loan or on overdue payments in addition to the principal amount owed. To obtain any pre-judgment interest you claimed in your Complaint, you must prepare a declaration to the court showing how you calculated that amount. You may use <u>Declaration (MC-030)</u> (https://www.courts.ca.gov/documents/mc030.pdf) for this declaration. A sample is included at the end of this Guide, which

(https://www.courts.ca.gov/documents/mc030.pdf) for this declaration. A sample is included at the end of this Guide, which you can adapt to fit your own facts and circumstances.

In breach of contract cases, pre-judgment interest will accrue at the rate of interest specified in the contract; if no rate is specified, interest will accrue at 10% per year. <u>Civ § 3287(c)</u> (https://leginfo.legislature.ca.gov/faces/codes\_displaySection.xhtml?lawCode=CIV&sectionNum=3287.) caps pre-judgment interest in cases against a government entity at 7% per year.

To calculate your pre-judgment interest, you must determine the daily rate of interest and multiply that by the number of days for which interest should accrue. For example, if a loan of \$15,000 with a 10% interest rate was breached 200 days ago, the prejudgment interest calculation would be:

\$15,000 x 10% = \$1500 interest per year

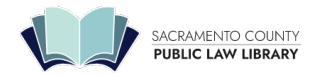

 $1500 \div 365 = 4.11$  interest per day  $4.11 \times 200 = 822$  prejudgment interest

You may use the judgment calculator on the San Diego Court's website (https://ijcalc.sdcourt.ca.gov/) to determine the amount of interest. When using this calculator, enter the date the contract was breached in the field for "judgment date." This will calculate interest from that date to the date you run the calculation. The calculator will show you the daily interest rate, which you can use if you need to adjust your calculations.

### 6. Complete Memorandum of Costs, if any

If you have court costs that you want to recover, fill out the Memorandum of Costs portion of the Request for Entry of Judgment (CIV-100), which is item 7 on that form. If you were granted a fee waiver, you will probably not need to do this part.

If you do fill it out, it should be simple. Since the case is ending with a default, you should not have many costs to list – probably filing fees and the cost of service.

## 7. Complete Your Declaration in Support of Default Judgment

When you apply for your judgment, you must include a declaration under penalty of <u>perjury</u> (<u>https://www.saclaw.org/glossary/perjury/</u>) in support of your application. <u>CCP § 585(d)</u>. (<u>https://leginfo.legislature.ca.gov/faces/codes\_displaySection.xhtml?sectionNum=585.&lawCode=CCP</u>)

In the declaration, you must provide clear and concise evidence of every element in each of the causes of action in your complaint to prove to the judge why a judgment should be awarded to you. For example, if your cause of action is for negligence, you must prove:

- Element 1. That the defendant owed a duty to the plaintiff;
- Element 2. That the defendant breached that duty;
- Element 3. That you (the plaintiff) were harmed; and
- Element 4. That the defendant's negligence was a substantial factor in causing your harm.

The official *California Civil Jury Instructions* (CACI) provide plain-English explanations of the elements of almost every cause of action. Our guide on "Jury Instructions (https://www.saclaw.org/resource\_library/jury-instructions/)" describes how to use jury instructions as a checklist for gathering evidence. You may also wish to consult these Law Library resources for information on how to prove the elements of various causes of action:

- California Causes of Action KFC 1003 .C35
- Electronic Access: On the Law Library's computers, using VitalLaw
- California Elements of an Action KFC 1003 .S7

#### Attaching Exhibits

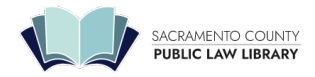

Exhibits for the original and other two copies should be separated by a blank piece of pleading paper with their exhibit letter or number typed or written at the bottom of the page.

#### Declaration

In your declaration, you must also prove the amount of money or other remedies you should be awarded, explaining the evidence you relied upon when determining the amount you are owed. Copies of documents such as receipts, contracts, police reports, etc. should be attached as exhibits where needed.

At the end of this guide is a sample declaration. You may use it as an example of the types of information to include, and the amount of detail the court will want from you. You will need to adapt the language to fit your own facts and circumstances.

You may download a customizable template from this link:

 Declaration In Support of Application for Default Judgment Pursuant to CCP § 585(d) (https://saclaw.org/wpcontent/uploads/2015/03/sbs-request-a-default-judgment-by-court-declaration.rtf)

If you prefer, you may use <u>Declaration (MC-030) (http://www.courts.ca.gov/documents/mc030.pdf)</u> and attach <u>Attachment to</u> Judicial Council Form (MC-025) (http://www.courts.ca.gov/documents/mc025.pdf) if you need additional pages.

Ideally, this declaration will replace an in-person hearing with the judge. You must provide the judge with all the information necessary to rule in your favor. In order to fully prove your case, you will likely need to attach exhibits to your declaration, such as receipts, contracts, police reports, etc.

### 8. Copy and assemble documents

Make three (3) copies of each:

- Request for Dismissal (CIV-110), if applicable
- Request for Entry of Default (CIV-100)
- Judgment by Default by Court (CV/E-122) (or JUD-100 if outside Sacramento)
- Declaration re: Accrual of Interest (MC-030) (if applicable)
- Declaration in Support of Application for Default Judgment Pursuant to CCP § 585(d)

Staple each photocopy, but **leave the originals unstapled**. Set aside one photocopy of each document for service on the other party. For the remaining copies of each document, place the original on top of its photocopies, and paperclip them together.

### 9. Have your documents served

You must have someone over the age of 18 who is not a party in the case mail a set of the photocopies you made in Step 8 to the defendant. This person must then complete a <u>Proof of Service by Mail (POS-030)</u> (http://www.courts.ca.gov/documents/pos030.pdf)

Page 6

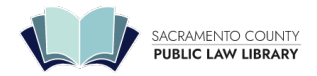

. Make two photocopies of the signed proof of service. See our Step-by-Step guide on <u>Serving Documents by</u> <u>Mail (https://saclaw.org/resource\_library/serving-documents-by-mail/)</u> for more information.

### **10. File your documents**

You must file the original and two (2) remaining photocopies of:

- Request for Entry of Default (CIV-100)
- Declaration re: Accrual of Interest (MC-030)
- Judgment by Default by Court (CV/E-122) (or JUD-100 if outside Sacramento)
- Request for Dismissal (CIV-110), if applicable
- Proof of Service (POS-030) for all of the above documents (from Step 9)
- Memorandum of Costs (MC-010) with Proof of Service (p2) complete, if you are using it (from Step 6)
- Original Summons (SUM-100) (if not yet filed), or filed endorsed (stamped) copy
- Proof of Service of Summons (POS-010) (if not yet filed), or filed endorsed (stamped) copy

In Sacramento, if you do not have filed endorsed copies of the Summons and Proof of Service of Summons, you may download them from the court's online Public Portal (https://services.saccourt.ca.gov/PublicCaseAccess).

If needed, you must also file:

- Copy of written contract, with cover sheet (use <u>Declaration (MC-030) (http://www.courts.ca.gov/documents/mc030.pdf)</u> as cover sheet) (if not attached to complaint)
- Proof of Service of Declaration of Venue, Statement of Damages, and/or Reservation of Rights to Punitive Damages (if served separate from Summons)

File your documents in the drop box in Room 102 in the Sacramento Superior Court at 720 Ninth Street. Fill out and attach the <u>Civil Document Drop-Off Sheet (http://www.saccourt.ca.gov/forms/docs/cv-drop-off-sheet.pdf)</u>, and date stamp the back of each original document. A supply of *Civil Document Drop-Off Sheets* and a date stamp are located near the drop box. Include a self-addressed stamped envelope with enough postage to mail your documents back to you.

The court cannot tell you exactly when your default will be processed. Unfortunately, default judgment by court paperwork tends to take a number of months to be processed.

## 11. Attend the Default Hearing, if Required

Typically, the court will review the materials you submit, and will grant your judgment (or reject it and request additional evidence) based on the paperwork. If, after reviewing the materials you submit, the court determines that personal testimony is required, you will be notified by the court of the hearing date. Be sure to attend the hearing, and bring with you any documents or other items that you believe support the claims made in your complaint.

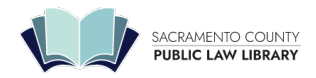

## 12. Serve Judgment and File Proof of Service

The court will mail you a signed copy of your judgment. Make one photocopy of this judgment, and have someone over the age of 18 who is not a party in the case mail a copy of the judgment to the defendant. This person must then complete a <u>Proof of Service by Mail (POS-030) (http://www.courts.ca.gov/documents/mc030.pdf)</u>. Make a photocopy of the signed proof of service, and file the original and photocopy with the court.

# More Like This Request Default by Clerk Relief from Default (Set-Aside) (https://saclaw.org/resource\_library/motion-to-set-aside-relief-from-default-judgment/)

# For Help

SH@LL (Self-Help at the Law Library) (https://saclaw.org/services/civil-self-help/) 609 9<sup>th</sup> Street, Sacramento CA 95814 (916) 476-2731 (Appointment Request Line)

*Services Provided:* SH@LL provides general information and basic assistance to self-represented litigants on a variety of legal issues. All assistance is provided by telephone. Visit <u>"What we can help with</u> (https://saclaw.org/services/civil-self-help/#canhelp)" for a list of qualifying cases.

*Eligibility:* Must be a Sacramento County resident or have a <u>qualifying case (https://saclaw.org/services/civil-self-help/#who)</u> in the Sacramento County Superior Court.

# **For More Information**

### At the Law Library:

Win Your Lawsuit KFC 968 .Z9 D86 (https://catalog.saclaw.org/cgi-bin/koha/opac-detail.pl?biblionumber=1811) (Self Help) Chap. 9

**California Forms of Pleading and Practice** <u>KFC 1010 .A65 C3 (https://catalog.saclaw.org/cgi-bin/koha/opac-detail.pl?biblionumber=7)</u> (Ready Ref) Chap. 165 Electronic Access: On the Law Library's computers, using *Lexis Advance*.

California Civil Procedure Before Trial KFC 995 .C34 (https://catalog.saclaw.org/cgi-bin/koha/opac-detail.pl?biblionumber=936)

Page 8

This information is not legal advice. Your case may need additional or different actions.

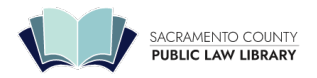

Chap. 38 Electronic Access: On the Law Library's computers, using *OnLaw*.

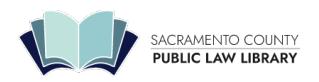

# Samples

**Request for Dismissal (if needed)** 

| ATTORNEY OR PARTY WITHOUT ATTORNEY                                                                                                    | STATE BAR NUMBE                                                                                                    | R:                                                                                                    | FOR COURT                                                                                                    | URE ONLY                                                                                                    |
|----------------------------------------------------------------------------------------------------|----------------------------------------------------------------------------------------------------|----------------------------------------------------------------------------------------------------|----------------------------------------------------------------------------------------------------|----------------------------------------------------------------------------------------------------|
| NAME: Paul Sample<br>FIRM NAME:<br>STREET ADDRESS: 2036 Donner Dr.                                                                                                    | -                                                                                                    |                                                                                                    | Your name, address, an<br>number. "In Pro Per" me                                                                                                    | d phone<br>eans you                                                                                                    |
| CITY: Sacramento<br>TELEPHONE NO.: 916-123-4567                                                                                                    | STATE: CA Z<br>FAX NO.:                                                                                                    | IP CODE: 95826                                                                                                    |                                                                                                    |                                                                                                    |
| EMAIL ADDRESS:<br>ATTORNEY FOR (name): In Pro Per                                                                                                    |                                                                                                    |                                                                                                    |                                                                                                    |                                                                                                    |
| SUPERIOR COURT OF CALIFORNI                                                                                                    | A, COUNTY OF SACRAMENTO                                                                                                    |                                                                                                    |                                                                                                    |                                                                                                    |
| STREET ADDRESS: 720 Ninth Street<br>MAILING ADDRESS: 720 Ninth Street<br>CITY AND ZIP CODE: Sacramento, CA                                                                                                    | Court name, addre<br>95814 and branch.                                                                                                    | ess,                                                                                                    |                                                                                                    |                                                                                                    |
| BRANCH NAME: CIVII                                                                                                    |                                                                                                    | Your name a                                                                                                    | nd the defendant's name                                                                                                    | <b>-</b> 1                                                                                                    |
| PLAINTIFF/PETITIONER: Pau<br>DEFENDANT/RESPONDENT: Pete                                                                                                    | I Sample<br>er Perpetrator and DOES 1-10                                                                                                    | as they appe                                                                                                    | ar on the complaint.                                                                                                    |                                                                                                    |
| RE                                                                                                    | QUEST FOR DISMISSAL                                                                                                    |                                                                                                    | CASE NUMBER:<br>34-2020-00123456                                                                                                    | Case Number                                                                                                    |
| A conformed copy will not b                                                                                                    | e returned by the clerk unle                                                                                                    | Check "Without n                                                                                                    | rejudice " This means that                                                                                                    | VOU                                                                                                    |
| This form may not be used f<br>class action. (Cal. Rules of (                                                                                                    | for dismissal of a derivative<br>Court, rules 3.760 and 3.770.                                                                                                    | could re-file your<br>necessary. "With                                                                                                    | case against this defendan<br>prejudice" would prevent y                                                                                                    | t if in a ou from                                                                                                    |
| a. (1) With prejudice                                                                                                    | (2) X Without prejudice                                                                                                    | (3) Wi                                                                                                    | ithout prejudice and with the c                                                                                                    | court retaining                                                                                                    |
| b. (1) Complaint                                                                                                    | (2) Petition Check "                                                                                                    | Other" and enter                                                                                                    | "DOES 1 to x ONLY."                                                                                                    | 104.0)                                                                                                    |
| (3) Cross-complain                                                                                                    | t filed on (date)                                                                                                    | by (name):                                                                                                    |                                                                                                    |                                                                                                    |
| (A) Caree constain                                                                                                    | A File of Antonio                                                                                                    |                                                                                                    |                                                                                                    |                                                                                                    |
| (4) Cross-complain                                                                                                    | t filed on (date):                                                                                                    | k if your court fee                                                                                                    | s were waived, and if so,                                                                                                    |                                                                                                    |
| (4) Cross-complain<br>(5) Entire action of<br>(6) Cher (specify)                                                                                                    | t filed on (date):<br>all parties and all causes<br>* DOES 1-10 ONLY                                                                                                    | k if your court fee<br>lete declaration o                                                                                                    | s were waived, and if so,<br>on the second page of this f                                                                                                    | orm.                                                                                                    |
| (4) Cross-complain<br>(5) Entire actien of<br>(6) Chief (specify)<br>(Complete in all cases except                                                                                                    | t filed on (date):<br>all parties and all causes<br>*: DOES 1-10 ONLY<br>family law cases )                                                                                                    | k if your court fee<br>lete declaration o                                                                                                    | s were waived, and if so,<br>In the second page of this f                                                                                                    | orm.                                                                                                    |
| (4) Cross-complain<br>(5) Entire actient of<br>(6) Confer (specify)<br>(2. (Complete in all cases except<br>The court [X] did to<br>the clerk. If court fees and cost                                                                                                    | t filed on (date):<br>all parties and all cause<br>* DOES 1-10 ONLY<br>family lew cases.)<br>idi not waive court fees and co<br>ts were waived, the declaration of                                                                                                    | k if your court fee<br>lete declaration o<br>sts for a party in th<br>on the back of this                                                                                                    | is were waived, and if so,<br>in the second page of this f<br>is case. (This information may<br>form must be completen Sign                                                                                                    | orm.<br>y be obtained from                                                                                                    |
| <ul> <li>(4) Cross-complain</li> <li>(5) Entire actient of</li> <li>(6) Other (specify)</li> <li>2. (Complete in all cases except</li> <li>The court X did</li> <li>the clerk. If court fees and cost</li> <li>Date: 5/23/2021</li> <li>Print yo</li> <li>Check</li> </ul>                                                                                                    | t filed of (date):<br>all parties and all causes<br>*: DOES 1-10 ONLY<br>family (wr cases.)<br>did not waive courfees and cour<br>ts were waived, the declaration of<br>pour name and date;<br>"Party Without Attorney"                                                                                                    | k if your court fee<br>lete declaration o<br>sts for a party in th<br>on the back of this :                                                                                                    | is were waived, and if so,<br>on the second page of this f<br>is case. (This information may<br>form must be complete Sign<br>and Sample                                                                                                    | orm.<br>y be obtained from<br>and check "Plaintiff"                                                                                         |
| (4) Cross-complain<br>(5) Entire actient of<br>(6) Complete in all cases except<br>The court I did the clerk. If court fees and cos<br>the clerk. If court fees and cos<br>Date: 5/23/2021 Print you<br>check the clerk of the clerk of the clerk. If court fees and cos<br>Date: 5/23/2021 Print you<br>check the clerk of the clerk of the       | t filed of (date):<br>all parties and all causes<br>*: DOES 1-10 ONLY<br>family (wr cases.)<br>did not waive courfees and court<br>faw waive differences and court<br>ts were waived the declaration of<br>pur name and date;<br>"Party Without Attorney"<br>EY<br>EY<br>EY<br>EY<br>EY<br>EY<br>EY<br>EY<br>EX<br>Party WITHOUT ATTORNED                                                                                                    | k if your court fee<br>lete declaration o<br>sts for a party in th<br>on the back of this<br>P                                                                                                    | is were waived, and if so,<br>on the second page of this f<br>is case. (This information may<br>form must be complete Sign<br>aul Sample                                                                                                    | orm.<br>y be obtained from<br>and check "Plaintiff"                                                                                         |
| <ul> <li>(4) Cross-complain</li> <li>(5) Entire actient of<br/>Given States of the complete in all cases except<br/>The court in all cases except<br/>the clerk. If court fees and cose<br/>Date: 5/23/2021 Print you<br/>check of the clerk of the cose of the cose of the c</li></ul> | t filed of (date):<br>all parties and all causes<br>*: DOES 1-10 ONLY<br>family lew cates.)<br>did not waive court fees and court<br>ts were waived the declaration of<br>bour name and date;<br>"Party Without Attorney"<br>EV<br>EV<br>EV<br>ES PARTY WITHOUT ATTORNEY<br>as only, of specified causes of action only,<br>te and identify the parties, causes of                                                                                                    | k if your court fee<br>lete declaration o<br>sts for a party in th<br>on the back of this<br>P                                                                                                    | s were waived, and if so,<br>on the second page of this f<br>is case. (This information may<br>form must be complete<br>Sign<br>aul Sample<br>(SIGNATURE)<br>(SIGNATURE)<br>Plaintiff/Petitioner                                                                                                    | orm.<br>y be obtained from<br>and check "Plaintiff"<br>for<br>for<br>fefendant/Respondent                                                   |
| <ul> <li>(4) Cross-complain</li> <li>(5) Entire actient of</li> <li>(6) Other (specify)</li> <li>2. (Complete in all cases except</li> <li>The court x did</li> <li>The court x did</li> <li>Construct fees and cost</li> <li>Date: 5/23/2021 Print you</li> <li>Charles and cost</li> <li>Charles and cost</li> <li>Charles and cost</li> <li>Charles and cost</li> <li>Charles and cost</li> <li>Charles and cost</li> <li>Cost and the cost of specified partition of yeo side costs-complaints only, so statistication, or cross-complaints to be dismissed</li> <li>To THE CLERK: Consent to to</li> </ul>                                                                                                    | t filed of (date):<br>all parties and all causes<br>*: DOES 1-10 ONLY<br>family lew cases.)<br>did not waive courfees and court<br>faw waive where the declaration of<br>bour name and date;<br>"Party Without Attorney"<br>EV<br>EV<br>EV<br>EV<br>ES only, of specified causes of action only,<br>ate and identity the parties, causes of<br>the above dismissal is hereby giv                                                                                                    | k if your court fee<br>lete declaration o<br>sts for a party in th<br>on the back of this<br>P                                                                                                    | Is were waived, and if so,<br>on the second page of this f<br>is case. (This information may<br>form must be complete Sign<br>aul Sample<br>(SIGNATURE)<br>Plaintiff/Petitioner D<br>Cross-Complainant                                                                                                    | orm.<br>y be obtained from<br>and check "Plaintiff"<br>for<br>for<br>lefendant/Respondent                                                   |
| <ul> <li>(4) Cross-complain</li> <li>(5) Entire actient of</li> <li>(6) Complete in all cases except</li> <li>(7) Complete in all cases except</li> <li>(8) Complete in all cases except</li> <li>(9) Complete in all cases except</li> <li>(10) Complete in all cases except</li> <li>(10) Complete in all cases</li> <li>(10) Complete in all cases</li> <li>(10) Complete in all cases</li></ul>                                                                                                    | t filed on (date):<br>all parties and all cause:<br>the DOES 1-10 ONLY<br>family-lew cases.)<br>family-lew cases.)<br>family-lew cases.<br>family-lew cases.<br>the ware waived the declaration of<br>the vare waived the declaration of<br>the above dismissal is hereby give<br>the above dismissal is hereby give<br>this portion of the form is for<br>this portion of the form is for                                                                                                    | k if your court fee<br>lete declaration o<br>sts for a party in th<br>on the back of this<br>P<br>P<br>P<br>P<br>P<br>P<br>P<br>P<br>P<br>P<br>P<br>P                                                                                                    | Is were waived, and if so,<br>on the second page of this f<br>is case. (This information may<br>form must be complete<br>Sign<br>aul Sample<br>(CIGNATURE)<br>Plaintiff/Petitioner D<br>Cross-Complainant                                                                                                    | orm.<br>y be obtained from<br>and check "Plaintiff"<br>for<br>for<br>lefendant/Respondent                                                   |
| (4) Cross-complain<br>(5) Entire actient of<br>(6) Complete in all cases except<br>The court I all cases except<br>The court I all cases except<br>the clerk. If court fees and cost<br>Date: 5/23/2021 Print ye<br>check<br>Print ye<br>check<br>or specified cross-complaints only, so st<br>action, or cross-complaints to be dismissed<br>3. TO THE CLERK: Consent to to<br>Date:<br>TYPE OR PRINT NAME OF ATTO                                                                                                    | t filed on (date):<br>all parties and all cause<br>*: DOES 1-10 ONLY<br>family-lew cases.)<br>did not waive court fees and cou-<br>ts were waived the declaration of<br>the ware waived the declaration of<br>the ware waived the declaration of<br>the above dismissal is hereby give<br>This portion of the form is for i<br>different type of situation; leave                                                                                                    | k if your court fee<br>lete declaration of<br>sts for a party in th<br>on the back of this is<br>P<br>P<br>en.*<br>use in a<br>re it blank.                                                                                                    | s were waived, and if so,<br>on the second page of this f<br>is case. (This information may<br>form must be complete<br>aull Sample<br>Clanature)<br>Plaintiff/Petitioner                                                                                                    | orm.<br>y be obtained from<br>and check "Plaintiff"<br>for<br>for<br>hefendant/Respondent                                                   |
| <ul> <li>(4) Cross-complain</li> <li>(5) Entire actient of</li> <li>(6) Complete in all cases except</li> <li>(7) Complete in all cases except</li> <li>(8) Complete in all cases except</li> <li>(9) Complete in all cases except</li> <li>(10) Complete in all cases except</li> <li>(10) Complete in all cases except</li> <li>(10) Complete in all cases except</li> <li>(11) Complete in all cases except</li> <li>(11) Complete in all cases except</li> <li>(11) Complete in all cases except</li> <li>(11) Complete in all cases except</li> <li>(11) Complete in all cases except</li> <li>(11) Complete in all cases except</li> <li>(11) Complete in all cases except</li> <li>(11) Complete in all cases except</li> <li>(11) Complete in all cases except</li> <li>(11) Complete in all cases except</li> <li>(11) Complete in all cases excepted all parties must set in the consent for an case complaint or sensing affirmative relief—is on file, the all must sign this consent for a case complaint cases in a conservention of the cases in a conservention of the cases of the consent for a conservention of the consent for an case complaint case in a conservention of the consent for a conservention of the consent for a conservention of the consent for a conservention of the conservent for a conservention of the consent for a conservention of the consent for a conservention of the conservent for a conservention of the conservent for a conserven</li></ul>                                                                                             | t filed on (date):<br>all parties and all cause<br>*: DOES 1-10 ONLY<br>family-lew cases.)<br>did not waive court fees and cou-<br>ts were waived the declaration of<br>the ware waived the declaration of<br>the above dismissal is hereby giv<br>This portion of the form is for i<br>different type of situation; leav<br>inge. Domestic Partnershp (form FL-120)<br>to the Victor excent part (in or flu)<br>and clarity and the respondent<br>of clarity excent partnershp (form FL-120)<br>to the victor excent partner and (for or flu)<br>and clarity excent partner and (for flu) or (flu)<br>the clarity excent partner and (for flu) or (flu)<br>the form of the form flue form flue form flue form<br>and (for flue flue flue flue flue flue flue flue                                                                                                    | k if your court fee<br>lete declaration of<br>sts for a party in th<br>on the back of this is<br>point of the back of the<br>point of the back of the back of the<br>point of the back of the back of the<br>point of the back of the back of the<br>point of the back of the back of the<br>point of the back of the back of the back of the<br>point of the back of the back of the back of the back of the<br>point of the back of the back of the back of the back of the<br>point of the back of the back of the back of the back of the back of the<br>point of the back of the back of the back of the back of the back of the<br>point of the back of the back of the back of the back of the back of the back of the back of the back of the back of the back of the back of the back of the back of the back of the back of the back of the back of the back of the back of the back of the back of the back o | Is were waived, and if so,<br>on the second page of this f<br>is case. ( <i>This information may</i><br>form must be complete<br>aull sample<br>CIGNATURE)<br>Plaintiff/Petitioner D<br>Plaintiff/Petitioner D<br>Plaintiff/Petitioner D<br>Plaintiff/Petitioner D<br>Cross-Complainant                                                                  | orm.<br>y be obtained from<br>and check "Plaintiff"<br>for<br>tefendant/Respondent<br>for<br>for<br>for<br>for                              |
| <ul> <li>(4) Cross-complain</li> <li>(5) Entire actient of</li> <li>(6) Complete in all cases except</li> <li>(7) Complete in all cases except</li> <li>(8) Complete in all cases except</li> <li>(9) Complete in all cases except</li> <li>(10) Complete in all cases except</li> <li>(10) Complete in all cases except</li> <li>(11) Complete in all cases except</li> <li>(11) Complete in all cases except</li> <li>(11) Complete in all cases except</li> <li>(11) Complete in all cases except</li> <li>(11) Complete in all cases except</li> <li>(11) Complete in all cases except</li> <li>(11) Complete in all cases except</li> <li>(11) Complete in all cases except</li> <li>(11) Complete in all cases except</li> <li>(11) Complete in all cases except</li> <li>(11) Complete in all cases exception</li> <li>(11) Complete in all cases exception</li> </ul>                                                                                                    | t filed on (date):<br>all parties and all cause<br>*: DOES 1-10 ONLY<br>family lew cases.)<br>did not waive court fees and cou-<br>ts were waived, the declaration of<br>the ware waived, the declaration of<br>the above dismissal is hereby giv<br>This portion of the form is for a<br>different type of situation; leav<br>ign.<br>ign. Genessic Partnership (form FL-120),<br>tormey for cross-complainant (respondent<br>of CIVI Procedure section 581(1) or (J).<br>C-025 or a separate page for ad                                                                                                    | k if your court fee<br>lete declaration of<br>sts for a party in th<br>on the back of this p<br>p<br>en.*<br>use in a<br>re it blank.                                                                                                    | In the second page of this f<br>is case. (This information may<br>form must be complete<br>aul sample<br>(SIGNATURE)<br>Plaintiff/Petitioner D<br>Cross-Complainant<br>(SIGNATURE)<br>Ney or party without attomey or<br>Plaintiff/Petitioner D<br>Cross-Complainant.                                                                                    | orm.                                                                                                    |
| (4) Cross-complaint<br>(5) Entire actient of<br>(6) Complete in all cases except<br>The court I all cases except<br>The court I all cases except<br>The court I all cases except<br>The court I all cases except<br>The court I all cases except<br>The court I all cases except<br>The court I all cases except<br>The court I all cases except<br>The court I all cases except<br>The court I all cases except<br>The court I all cases except<br>The cost of peolifed partitions only, so stated<br>to or specified cross-complaints only, so stated<br>to or specified cross-complaints only, so stated<br>to or or complaint or I all cases and the set<br>the cost or complaint or response - Marris<br>seeking affirmative reliefis on file, the all<br>must sign this consent if required by Code<br>Check here and use form M<br>Dismissal entered as re                                                                                                    | t filed on (date):<br>all parties and all cause<br>*: DOES 1-10 ONLY<br>family lew cases.)<br>did not waive court fees and cou-<br>ts were waived, the declaration of<br>the ware waived, the declaration of<br>the above dismissal is hereby give<br>Party Without Attorney"<br>EY Party Without Attorney<br>Party Without Attorney<br>Party Withou | k if your court fee<br>lete declaration of<br>sts for a party in th<br>on the back of this is<br>pen.*<br>use in a<br>re it blank.<br>Attor<br>ditional signatures.                                                                                                    | Include date, printed name, a                                                                                                    | orm.                                                                                                    |
| <ul> <li>(4) Cross-complain</li> <li>(5) Entire actient of</li> <li>(6) Complete in all cases except</li> <li>The court I all cases except</li> <li>the clerk. If court fees and cost</li> <li>Date: 5/23/2021 Print y</li> <li>check in all sample</li> <li>check in all cases except</li> <li>aul Sample</li> <li>aul Sample</li> <li>aul Sample</li> <li>TYPE OR PRINT NAME OF ATTORN</li> <li>TO THE CLERK: Consent to to</li> <li>Date:</li> <li>TYPE OR PRINT NAME OF ATTORN</li> <li>TYPE OR PRINT NAME OF ATTORN</li> <li>TO THE CLERK: Consent to to</li> <li>Date:</li> <li>Check here and use form M</li> <li>Dismissal entered as res</li> </ul>                                                                                                    | t filed on (date):<br>all parties and all cause:<br>* DOES 1-10 ONLY<br>family law cases.)<br>did not waive court fees and cou-<br>ts were waived the declaration (<br>our name and date;<br>"Party Without Attorney"<br>ex es ony, of specified causes of action only,<br>the above dismissal is hereby giv<br>This portion of the form is for u<br>different type of situation; leav<br>tige.<br>Domestic Partnership (form FL-120)<br>rage.<br>Tower to action Still) or (J).<br>(C-025 or a separate page for ad<br>quested on (date):                                                                                                    | k if your court fee<br>lete declaration of<br>sts for a party in th<br>on the back of this :<br>P<br>en. <sup>†</sup><br>use in a<br>re it blank.<br>Attor<br>ditional signatures.                                                                                                    | Is were waived, and if so,<br>on the second page of this f<br>is case. ( <i>This information may</i><br>form must be complete<br>sign<br>aul sample<br>(INATURE)<br>Denot party without attomey<br>Cross-Complainant<br>Plaintiff/Petitioner                                                                                                    | orm.                                                                                                    |
| <ul> <li>(4) Cross-complain</li> <li>(5) Entire actient of</li> <li>(6) Complete in all cases except</li> <li>(Complete in all cases except</li> <li>The court ≥ did of the clerk. If court fees and cost</li> <li>Check is court fees and cost</li> <li>Check is court fees and cost</li> <li>Check is court fees and cost</li> <li>Check is court fees and cost</li> <li>Check is court fees and cost</li> <li>Check is court fees and cost</li> <li>Check is court fees and cost</li> <li>TO THE CLERK: Consent to to</li> <li>Check and cost</li> <li>Check and cost</li> <li>Check and cost</li> <li>Check and cost</li> <li>Check and cost</li> <li>Check here and use form M</li> <li>Dismissal entered as re</li> <li>Dismissal not enter your design and cost</li> </ul>                                                                                                    | t filed of (date):<br>all parties and all cause<br>*: DOES 1-10 ONLY<br>family law cases.)<br>did not waive court fees and court<br>family law cases.)<br>did not waive filed calaration of<br>bour name and date;<br>"Party Without Attorney"<br>EY<br>EY<br>EY<br>ES<br>PARTY WITHOUT ATTORNE<br>as only of specified causes of action only,<br>tet and idently the parties, causes of<br>the above dismissal is hereby giv<br>This portion of the form is for i<br>different type of situation; leav<br>Ign.<br>This portion of the form is for i<br>different type of situation; leav<br>Ign.<br>Court Parterscomplainant (respondent;<br>or Civil Procedure section 551(i) or (j).<br>C-O25 or a separate page for ad<br>quested on (date):<br>but will use this form to dis<br>fendants you listed in you                                                                                                    | k if your court fee<br>lete declaration o<br>sts for a party in th<br>on the back of this<br>pen.<br>ten.<br>te it blank.                                                                                                    | s were waived, and if so,<br>on the second page of this f<br>is case. ( <i>This information may</i><br>form must be complete<br>Sign<br>aul Sample<br>(BIGMATURE)<br>Plaintiff/Petitioner<br>Cross-Complainant<br>(BIGMATURE)<br>Plaintiff/Petitioner<br>Cross-Complainant<br>Include date, printed name, a                                              | orm.<br>y be obtained from<br>and check "Plaintiff"<br>for<br>lefendant/Respondent<br>for<br>lefendant/Respondent<br>and party information. |
| <ul> <li>(4) Cross-complain</li> <li>(5) Entire actient of</li> <li>(6) Complete in all cases except</li> <li>(Complete in all cases except</li> <li>The court i all cases except</li> <li>(Complete in all cases except</li> <li>(Complete in all cases except</li> <li>(Complete in all cases except</li> <li>(Complete in all cases except</li> <li>(Complete in all cases except</li> <li>(Complete in all cases except</li> <li>(Complete in all cases except</li> <li>(Complete in all cases except</li> <li>(Complete in all cases except</li> <li>(Control and the case of the case of the ca</li></ul>                                                                         | t filed on (date):<br>all parties and all cause<br>*: DOES 1-10 ONLY<br>family lew cases.)<br>did not waive court fees and count<br>ts were waived, the declaration of<br>the were waived, the declaration of<br>the above dismissal is hereby give<br>This portion of the form is for un<br>different type of situation; leav<br>tign.<br>This portion of the form is for un<br>different type of situation; leav<br>tign.<br>This portion of the form FL-120)<br>to cross-complainant (respondent<br>of CVD Procedure section 581(1) or ().<br>(C-025 or a separate page for ad<br>quested on (date):<br>The will use this form to dis<br>fendants you listed in you<br>u did not list any Doe def<br>not need this form.                                                                                                    | k if your court fee<br>lete declaration of<br>sts for a party in th<br>on the back of this is<br>ent black of this is<br>ent blank.<br>Attor<br>ditional signatures.<br>miss any Doe<br>ur complaint. If<br>fendants, you                                                                                                    | s were waived, and if so,<br>on the second page of this f<br>is case. ( <i>This information may</i><br><i>form must be complete</i><br>Sign<br>aul Sample<br>(BIGNATURE)<br>Plaintiff/Petitioner D<br>Cross-Complainant<br>(BIGNATURE)<br>Ney or party without attomey p<br>Plaintiff/Petitioner D<br>Cross-Complainant<br>Include date, printed name, s | orm.                                                                                                    |
| <ul> <li>(4) Cross-complain</li> <li>(5) Entire actient of</li> <li>(6) Complete in all cases except</li> <li>(Complete in all cases except</li> <li>The court i ≥ didd in the clerk. If court fees and cost</li> <li>Date: 5/23/2021 Print ya</li> <li>Check life court fees and cost</li> <li>Check life court fees and cost</li> <li>Check life court fees and cost</li> <li>Check life court fees and cost</li> <li>Check life court fees and cost</li> <li>Check life court fees and cost</li> <li>TO THE CLERK: Consent to t</li> <li>Date:</li> <li>TYPE OR PRINT NAME OF ATTORN</li> <li>ATTORN</li> <li>TO THE CLERK: Consent to t</li> <li>Date:</li> <li>Check here and use form M</li> <li>Dismissal entered as ressing affirmative relief—is on file, the at</li> <li>Dismissal entered as ressing and the dismissal entered as ressing a cost or part of a cost or part of a cost of a cost or part of a cost of a cost of a co</li></ul>                                                                                                 | t filed of (date):<br>all parties and all cause<br>*: DOES 1-10 ONLY<br>family-lew cases.)<br>did not waive court fees and cou-<br>ts were waived the declaration (<br>our name and date;<br>"Party Without Attorney"<br>er<br>** OS PARTY WITHOUT ATTORNEE<br>s only, of Specified causes of action only,<br>te and identify the parties, causes of<br>the above dismissal is hereby giv<br>This portion of the form is for 1<br>different type of situation; leav<br>Ign.<br>TageDomestic Partnership (form FL-120)<br>tormey for cross-complainant (respondent)<br>10 COUS or a separate page for ad<br>quested on (date):<br>u will use this form to dis<br>fendants you listed in you<br>u did not list any Doe det<br>not need this form.                                                                                                    | k if your court fee<br>lete declaration of<br>sts for a party in th<br>on the back of this to<br>en.t<br>use in a<br>re it blank.<br>Attor<br>ditional signatures.<br>smiss any Doe<br>ur complaint. I<br>fendants, you                                                                                                    | Include date, printed name, a                                                                                                    | orm.<br>y be obtained from<br>and check "Plaintiff"<br>for<br>lefendant/Respondent<br>and party information.                                |
| (4) Cross-complain<br>(5) Entire activn of<br>(6) Complete in all cases except<br>The court I ⊂ dide for<br>the clerk. If court fees and cos<br>Date: 5/23/2021 Print ya<br>Check If court fees and cos<br>Date: 5/23/2021 Print ya<br>Check If court fees and cos<br>Print ya<br>Check If court fees and cos<br>Print ya<br>Check If court fees and cos<br>Print ya<br>Check If court fees and cos<br>I of specified cross-complaints only, so sta<br>cition, or cross-complaints to be dismissed<br>TYPE OR PRINT NAME OF ATTORN<br>I'f Item 1a(3) is checked, all parties must s<br>TYPE OR PRINT NAME OF ATTORN<br>I'f Item 1a(3) is checked, all parties must s<br>TYPE OR PRINT NAME OF ATTORN<br>I'f Leen Consonaliant- or Response-Marry<br>seeking affirmative relief—is on file, the all<br>must sign this consent if required by Code<br>Check here and use form M<br>A Dismissal entered as re<br>Dismissal entered as re<br>Dismissal entered as re<br>Dismissal entered as re<br>Attorney or part yo<br>b. Attorney or part yo<br>Date:                                                                                                    | t filed of (date):<br>all parties and all cause<br>*: DOES 1-10 ONLY<br>family-lew cases.)<br>did not waive court fees and co<br>the ware waived the declaration (<br>our name and date;<br>"Party Without Attorney"<br>EY<br>INT Sporting causes of action only,<br>the above dismissal is hereby giv<br>This portion of the form is for I<br>different type of situation; leav<br>Ign.<br>Ign.<br>Ign.Domestic Partnership (form FL-120)<br>tomey for cross-complainant (respondent)<br>of CNUP Procedure section S81(f) or (j).<br>C-025 or a separate page for ad<br>quested on (date):<br>u will use this form to dis<br>fendants you listed in you<br>u did not list any Doe del<br>not need this form.                                                                                                    | k if your court fee<br>lete declaration of<br>sts for a party in th<br>on the back of this is<br>en.<br>en.<br>en.<br>use in a<br>re it blank.<br>Attor<br>ditional signatures.<br>miss any Doe<br>ur complaint. I<br>fendants, you                                                                                                    | s were waived, and if so,<br>on the second page of this f<br>is case. ( <i>This information may</i><br>form must be complete<br>aull sample<br>CIGNATURE)<br>Plaintiff/Petitioner D<br>Cross-Complainant<br>Include date, printed name, a                                                                                                    | orm.                                                                                                    |

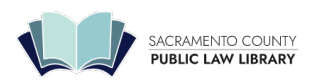

|                                                                               |                                                                                                    |                                                                                                | Your name and the defendant's name                                                                                                    |                                                 |                                                                                                    |                                      | CI1/ 440    |
|-------------------------------------------------------------------------------|----------------------------------------------------------------------------------------------------|------------------------------------------------------------------------------------------------|----------------------------------------------------------------------------------------------------|-------------------------------------------------|----------------------------------------------------------------------------------------------------|--------------------------------------|-------------|
| PLAINTIEE/PE                                                                  |                                                                                                    | I Sample                                                                                       | as they appear on the complaint.                                                                                                    | CASE                                            | NUMBER                                                                                                    |                                      | CIV-110     |
| DEFENDANT/RES                                                                 | PONDENT: Pet                                                                                             | er Perpetra                                                                                    | ator and DOES 1-10                                                                                                    | 34-2                                            | 020-00123456                                                                                              | Case Nur                             | nber        |
| Mark box 2a.                                                                  | C(<br>a party whose c<br>ore in value by v<br>eans, the court h<br>lien is satisfied<br>ed court fees at | DURT'S R<br>ourt fees ar<br>way of settle<br>has a statut<br>d. (Gov. Co<br>Dec<br>nd costs in | ECOVERY OF WAIVED COURT FEE<br>nd costs were initially waived has recovered<br>ement, compromise, arbitration award, med<br>tory lien on that recovery. The court may re<br>de, § 68637.)<br>laration Concerning Waived Court<br>this action for (name):Paul Sample | S AND<br>d or will r<br>diation se<br>fuse to d | COSTS<br>ecover \$10,000 of<br>ttlement, or othe<br>ismiss the case of<br>Name of perso<br>fees were wait | or<br>r<br>until<br>on whose<br>ved. | ]           |
| 2. The person ha                                                              | med in item 1 is                                                                                         | Check on                                                                                       | e below)                                                                                                    |                                                 |                                                                                                    |                                      |             |
| a not n                                                                       | ecovering anyth                                                                                          | ing of value                                                                                   | e by uns action.                                                                                                    |                                                 |                                                                                                    |                                      |             |
| D. reco                                                                       | vering less than                                                                                         | 1 310,000 in                                                                                   | value by this action.                                                                                                    | itam 2                                          | wat he complete                                                                                           | - 1                                  |             |
| c. reco                                                                       | vening \$10,000                                                                                          | or more in                                                                                     | value by this action. (If item 20 is checked,                                                                                                    | nem 3 m                                         | ust be complete                                                                                           | 1.)                                  |             |
| 3. All court fees a                                                           | nd court costs t                                                                                         | that were w                                                                                    | vaived in this action have been paid to the c                                                                                                    | ourt (che                                       | eck one)                                                                                                  | Yes 🔲                                | No          |
| I declare under pe<br>Date: 5/23/2021<br>Paul Sample<br>(TYPE OR PRINT NAME O | Print name an                                                                                            | under the la<br>id date; che                                                                   | aws of the State of California that the infom<br>eck "Party Making Declaration."                                                                                                    | nation al:<br>Signatu                           | ove is true and o<br>ire<br>(signature)                                                                   | correct.                             | 5           |
|                                                                               |                                                                                                    | If yo<br>con<br>fees<br>con                                                                    | our filing fees were waived, you mun<br>nplete this page of the form. If your<br>s were not waived, you do not need<br>nplete the second page of this form                                                                                                    | ust<br>d to<br>n.                               |                                                                                                    |                                      |             |
|                                                                               |                                                                                                    |                                                                                                |                                                                                                    |                                                 |                                                                                                    |                                      |             |
| CIV-110 [Rev. January 1, 20                                                   | 125]                                                                                                    |                                                                                                | REQUEST FOR DISMISSAL                                                                                                    |                                                 |                                                                                                    |                                      | Page 2 of 2 |
|                                                                               | Re                                                                                                    | quest                                                                                          | for Dismissal (CIV-110)                                                                                                    | (pag                                            | e 2)                                                                                                    |                                      |             |

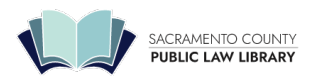

## Request for Entry of Default and Court Judgment

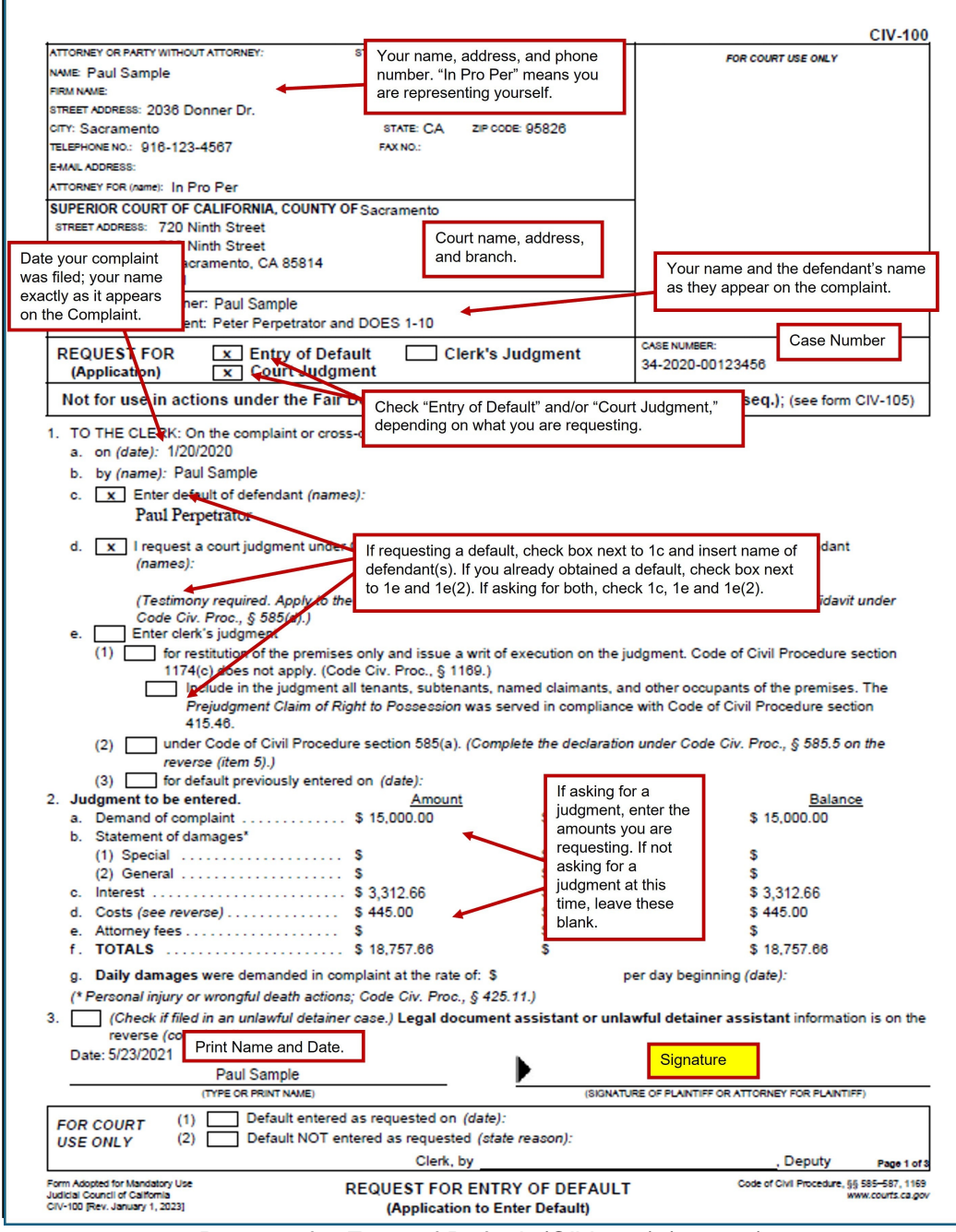

Request for Entry of Default (CIV-100) (page 1)

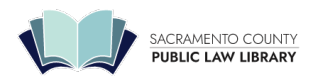

| Disintiff/Det                                                                                                    | Honor: Paul Sample                                                                                                    |                                                                                                    | CASE NUMBER:                                                                                                    | CIV-10                                                   |
|----------------------------------------------------------------------------------------------------|----------------------------------------------------------------------------------------------------|----------------------------------------------------------------------------------------------------|----------------------------------------------------------------------------------------------------|----------------------------------------------------------|
| Defendant/Respo                                                                                                    | ondent: Peter Perpetrator and DOE                                                                                                    | S 1-10                                                                                                    | 34-2020-00123456                                                                                                    |                                                          |
| <ol> <li>Legal docum<br/>unlawful detai<br/>received any</li> <li>a. Assistant's</li> <li>b. Street add</li> </ol>                                                                                                    | ent assistant or unlawful detaine<br>ner assistant did x did<br>help or advice for pay from a legal<br>s name:<br>Iress, city, and zip code:                                                                                                    | er assistant (Bus. & Prof.<br>not for compensation give<br>Check "did not."                                                                                                    | Code, § 6400 et seq.). A legal docume<br>advice or assistance with this form. If<br>wful detainer assistant, state:<br>c. Telephone no.:<br>d. County of registration:                                                                                                    | nt assistant or<br>declarant has                         |
|                                                                                                    |                                                                                                    | Check<br>appropriate<br>boxes in 5a,                                                                                                    | e. Registration no.:<br>f. Expires on <i>(date):</i>                                                                                                    |                                                          |
| 5. x Declara                                                                                                    | tion under Code Civ. Proc., § 58                                                                                                    | 55 (far. 5b, and 5c. 9                                                                                                    | er Code Civ. Proc., § 585(a)). This action                                                                                                    | n                                                        |
| ais<br>bis<br>cis                                                                                                    | X       is not       on a conditional sales         X       is not       on a conditional sales         and Finance Act).       x         is not       on an obligation for gradient                                                                                                    | Ilment sale for goods or ser<br>s contract subject to Civ. Co<br>oods, services, loans, or ex                                                                                                    | vices subject to Civ. Code, § 1801 et s<br>ode, § 2981 et seq. (Rees-Levering Mot<br>tensions of credit subject to Code Civ.                                                                                                    | eq. (Unruh Act).<br>tor Vehicle Sale<br>Proc., § 395(b). |
| 6. Declaration o<br>a not                                                                                                    | f mailing (Code Civ. Proc., § 587<br>mailed to the following defendants                                                                                                    | ). A copy of this Request for<br>Check box next to 6<br>name of defendant, a                                                                                                    | or <u>Entry of Default was</u><br>o and insert date of mailing, y (r<br>and address where served.                                                                                                    | names):                                                  |
| b. 🗙 mai<br>toe                                                                                                    | led first-class, postage prepaid, in a<br>ach defendant's last known addrea                                                                                                    | a seried envelope address<br>as follows:                                                                                                    | ed to each defendant's attorney of reco                                                                                                    | rd or, if none,                                          |
| (1) Mail                                                                                                    | ed on (date): 5/23/2021                                                                                                    | (2) To (s)<br>Peter<br>11 Ma                                                                                                    | pecify names and addresses shown on<br>Perpetrator<br>ain St. #22                                                                                                    | the envelopes).                                          |
|                                                                                                    |                                                                                                    |                                                                                                    |                                                                                                    |                                                          |
| I declare under pe<br>Date: 5/23/2021                                                                                                    | Print name and date.                                                                                                    | he State of California that the                                                                                                    | he foregoing items 4, 5, and 6 are true a                                                                                                    | and correct.                                             |
| I declare under pe<br>Date: 5/23/2021<br>7. Memorandun<br>§ 1033.5):<br>a. Clerk's fili                                                                                                    | Print name and date.<br>Paul Sample<br>(TYPE OR PRINT NAME)<br>nof costs (required if money judgr                                                                                                    | he State of California that the state of California that the state of the state of  | e foregoing items 4, 5, and 6 are true a<br>Signature<br>(SIGNATURE OF DECLARANT)<br>disbursements are as follows (Code C                                                                                                    | iv. Proc.,                                               |
| l deolare under pe<br>Date: 5/23/2021<br>7. Memorandun<br>§ 1033.5):<br>a. Clerk's fili<br>b. Process s<br>c. Other (opt<br>d.<br>e. TOTAL                                                                                       | Print name and date.<br>Paul Sample<br>(TYPE OR PRINT NAME)<br>In of costs (required if money judgr<br>ng fees<br>erver's fees<br>ecify):                                                                                                    | he State of California that the state of California that the state of california that the state of the state of the state  | e foregoing items 4, 5, and 6 are true a<br>Signature<br>(BIRNATURE OF DECLARANT)<br>I disbursements are as follows (Code C<br>Amount paid for<br>filing and process<br>server fees; total.                                                                                        | iv. Proc.,                                               |
| I declare under pe<br>Date: 5/23/2021<br>7. Memorandun<br>§ 1033.5):<br>a. Clerk's fili<br>b. Process s<br>c. Other (ope<br>d.<br>e. TOTAL .<br>f. Coss<br>g. I am the al<br>correct an                                          | Print name and date.<br>Paul Sample<br>(TYPE OR PRINT NAME)<br>In of costs (required if money judgr<br>ing fees<br>erver's fees<br>erver's fees<br>erver's fees<br>erver's the second second seco                                                                                                    | he State of California that the state of California that the second state of the state of the state of the second state of the second state of the | e foregoing items 4, 5, and 6 are true a<br>Signature<br>(BIONATURE OF DECLARANT)<br>I disbursements are as follows (Code C<br>Amount paid for<br>filing and process<br>server fees; total.<br>-<br>my knowledge and belief this memorar                                           | iv. Proc.,                                               |
| I declare under pe<br>Date: 5/23/2021<br>7. Memorandun<br>§ 1033.5):<br>a. Clerk's fili<br>b. Process s<br>c. Other (spe<br>d.<br>e. TOTAL<br>f. Cos<br>g. I am the al<br>correct an<br>I declare under pe<br>Date: 5/23/2021    | Print name and date.<br>Paul Sample<br>(TYPE OR PRAT NAME)<br>In of costs (required if money judgr<br>ng fees<br>erver's fees<br>eoify):<br>ts and disbursements are waived.<br>ttorney, agent, or party who claims<br>d these costs were necessarily incu<br>Print name and date.<br>Paul Sample                                                                                                    | he State of California that the state of California that the second state of California that the state of California that the state of California the state of California that the state of California the state of California that the state of California that the state of California that the state of California that the state of California that the state of California that the state of California that the state of California that the state of California that the state of California that the state of California the state of California the state of Califor | e foregoing items 4, 5, and 6 are true a<br>Signature<br>(SIGNATURE OF DECLARANT)<br>disbursements are as follows (Code C<br>Amount paid for<br>filing and process<br>server fees; total.<br>my knowledge and belief this memorar<br>he foregoing item 7                           | iv. Proc.,                                               |
| I declare under pe<br>Date: 5/23/2021<br>7. Memorandun<br>§ 1033.5):<br>a. Clerk's fili<br>b. Process s<br>c. Other (spe<br>d.<br>e. TOTAL .<br>f. Cosi<br>g. I am the al<br>correct an<br>I declare under pe<br>Date: 5/23/2021 | Print name and date.<br>Paul Sample<br>(TYPE OR PRINT NAME)<br>an of costs (required if money judgr<br>ing fees<br>erver's fees<br>erver's f | he State of California that the state of California that the ment requested). Costs and \$385.00 \$3 \$45.00 \$\$ \$445.00 \$\$ \$445.00 \$\$ \$445.00 \$\$ \$\$ \$445.00 \$\$ \$\$ \$\$ \$\$ \$\$ \$\$ \$\$ \$\$ \$\$ \$\$ \$\$ \$\$ \$                                                                                                    | In the foregoing items 4, 5, and 6 are true a<br>Signature<br>(SIGNATURE OF DECLARANT)<br>I disbursements are as follows (Code C<br>Amount paid for<br>filing and process<br>server fees; total.<br>In the foregoing item 7<br>Signature of DECLARANT)<br>(SIGNATURE OF DECLARANT) | iv. Proc.,                                               |

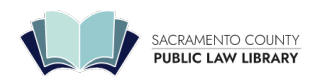

| Plaintiff/Petitioner: Paul Sample                                                                                                    | CASE NUMBER:                                                                                                    |
|----------------------------------------------------------------------------------------------------|----------------------------------------------------------------------------------------------------|
| fendant/Respondent: Peter Perpetrator and DOES 1-10                                                                                                    | 34-2020-00123456                                                                                                    |
| Declaration of nonmilitary status (required for a judgment). No defendant/respondent named in item 1c is in the military service of the Unite Civil Relief Act (see 50 U.S.C. § 3911(2)) or California Military and Veterans Cou I know that no defendant/respondent named in item 1c is in the U.S. military ser a. X the search results that I received from <u>https://acra.dmdc.ocd.mil/</u> say th service. b. I am in regular communication with the defendant/respondent and know c. I recently contacted the defendant/respondent, and they told me that th I know that the defendant/respondent was discharged from U.S. military | d States as defined by either the Servicememb<br>de sections 400 and 402(f).<br>vice because (check all that apply):<br>he defendant/respondent is not in the U.S. milit<br>w that they are not in the U.S. military service.<br>reg are not in the U.S. military service.<br>v service on or about (date): |
| e. the defendant/respondent is not eligible to serve in the U.S. military be                                                                                                    | cause they are:                                                                                                    |
| incarcerated a business entity                                                                                                    |                                                                                                    |
| f other (specify):                                                                                                    | You must verify that<br>the defendant isnot<br>currently in the military<br>before obtaining a<br>judgment by default.                                                                                                    |
|                                                                                                    | Chaosa the bay that                                                                                                    |
| <b>N</b> -7                                                                                                    | explains how you                                                                                                    |
| <ul> <li>U.S. military status can be checked online at https://scra.dm/do.ord.mil/</li> </ul>                                                                                                    | learned that defendant                                                                                                    |
| <ul> <li>If the defendant/respondent is in the military service, or their military state</li> </ul>                                                                                                    | atus is undin the military.                                                                                                    |
| is entitled to certain rights and protections under federal and state law to                                                                                                    | before a red.                                                                                                    |
|                                                                                                    |                                                                                                    |
|                                                                                                    |                                                                                                    |

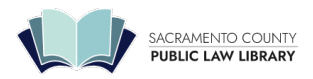

### **Declaration in Support of Default Judgment**

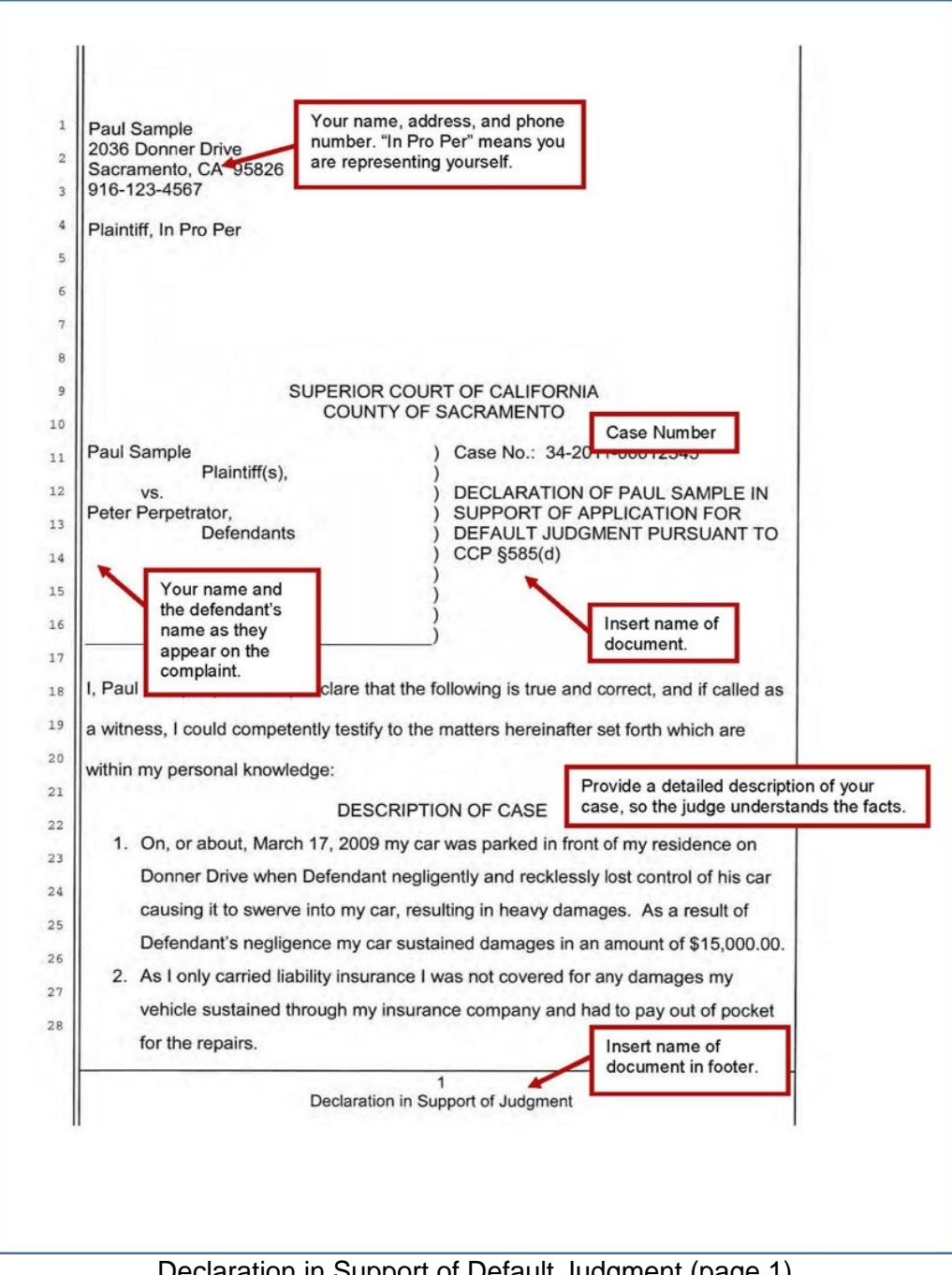

Declaration in Support of Default Judgment (page 1)

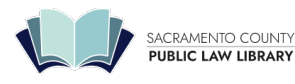

### SACRAMENTO COUNTY PUBLIC LAW LIBRARY 609 9th St Sacramento, CA 95814 | 916-874-6012 | saclaw.org

| 1              | 3. Even though I requested insurance information Defendant refused to admit or       |
|----------------|--------------------------------------------------------------------------------------|
| 2              | deny whether he had any insurance coverage in which to pay for the damages           |
| 3              | to my vehicle.                                                                       |
| 4              | 4. I called the police and when they came to the scene it was determined that        |
| 5              | Defendant was at fault for the damages to my vehicle. Defendant was also cited       |
| 6              | for traffic violations.                                                              |
| 7              | 5. In an attempt to get my car back up and running I proceeded to get estimates of   |
| 8              | how much the repairs would cost. Upon receipt of those estimates I sent copies       |
| 9              | to Defendant, as Defendant lived on my same street and I knew his home               |
| 10             | address.                                                                             |
| 11             | 6. After I had not heard from Defendant in a reasonable amount of time I took my     |
| 12             | vehicle to the company with the lowest estimate to have the repairs done.            |
| 13             | 7. Defendant has failed and continues to fail to reimburse me for the damages to     |
| 14             | my vehicle despite numerous demands.                                                 |
| 15             |                                                                                      |
| 16             | EVIDENCE SUPPORTING JUDGMENT                                                         |
| 17             | 8. Plaintiff's vehicle and Defendant's vehicle were involved in a collision.         |
| 18             | Plaintiff's vehicle, a 2010 Honda Accord, was struck by Defendant's vehicle.         |
| 19             | The damages to Plaintiff's vehicle were so severe that Plaintiff had to pay for      |
| Be sure to cle | the repairs and for a rental vehicle until the Plaintiff's vehicle was repaired, for |
| Exhibits you a | re an approximate amount of \$15,000.00. Attached as Exhibit "A" is a copy of the    |
| declaration.   | estimate from AAA Auto Repair, as Exhibit "B" a copy of the estimate from Sac        |
| 23             | Valley Auto Repair, as Exhibit "C" a copy of the estimate from Nakano's Auto         |
| 24             | Body Shop, as Exhibit "D" a copy of the invoice for the rental car from              |
| 25             | Enterprise Rent-A-Car, and as Exhibit "E," a copy of the Police Report which         |
| 26             | was made at the time of the accident. Plaintiff took the vehicle to Nakano's         |
| 27             | Auto Body Shop for the repairs as it was the most reasonably priced estimate.        |
| 28             |                                                                                      |
|                |                                                                                      |
|                | 2<br>Declaration in Support of Judgment                                              |
|                | Declaration in Support of Judgment                                                   |

Declaration in Support of Default Judgment (page 2)

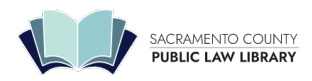

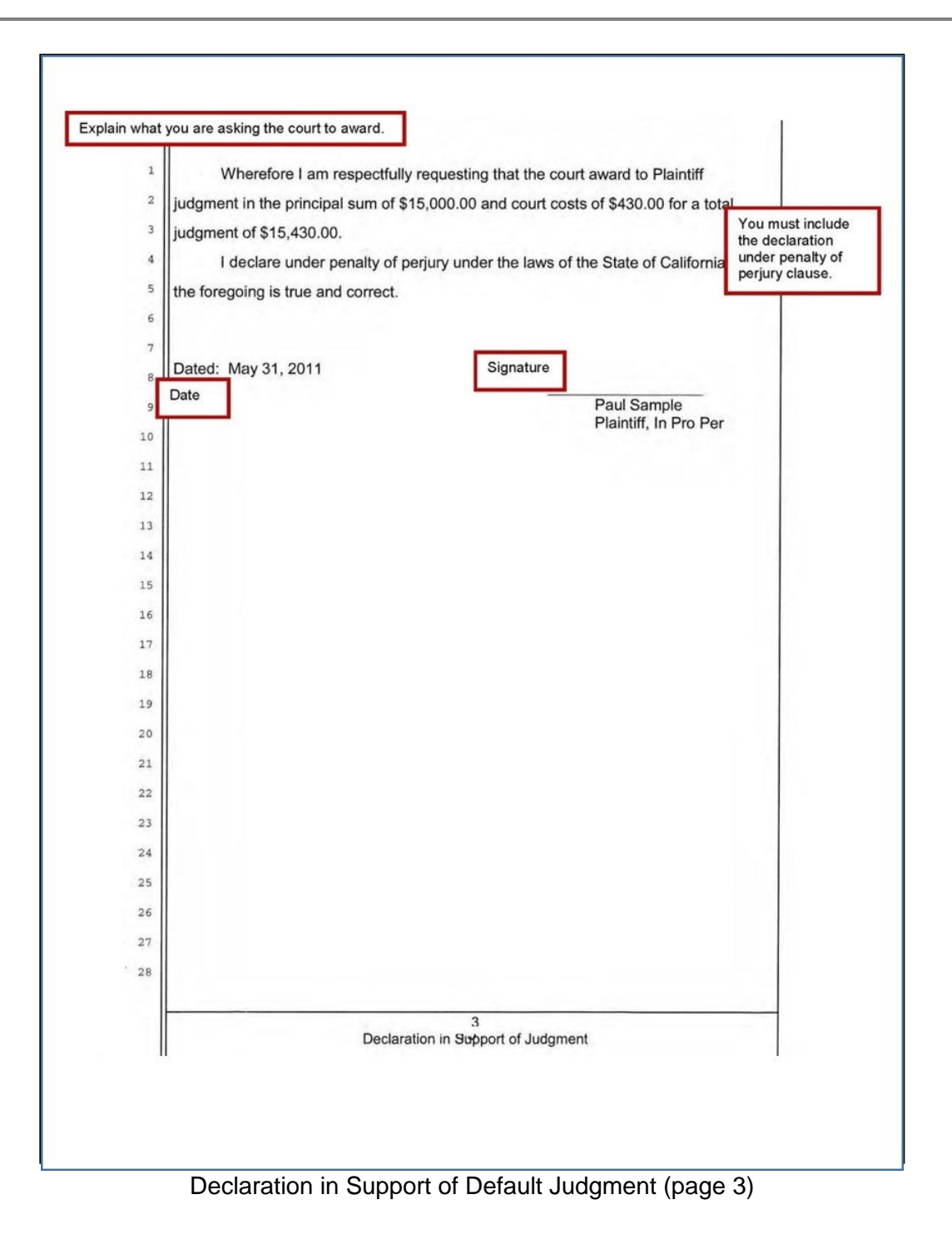

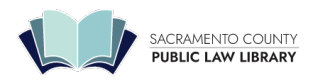

609 9th St Sacramento, CA 95814 | 916-874-6012 | saclaw.org

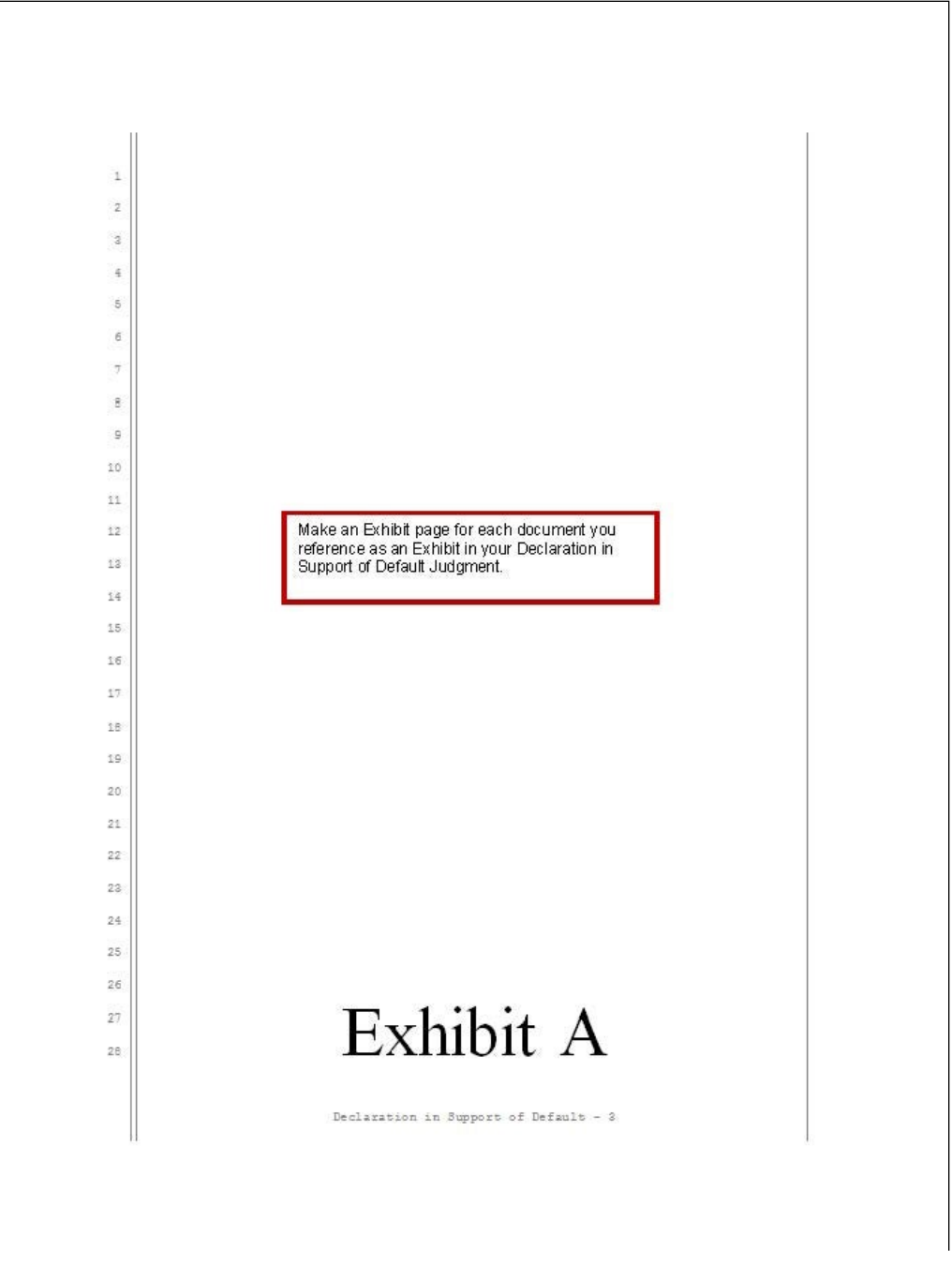

Declaration in Support of Default Judgment (page 4-Exhibit A)

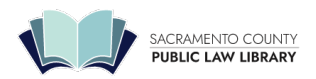

## **Declaration re: Interest**

| ATTORNEY OR PARTY WITHOUT ATTORNEY (Name, Su<br>Paul Sample<br>2036 Donner Drive<br>Sacramento, CA 95826                                                                                                    | Your name,<br>number. "In<br>representing              | address, and phone<br>Pro Per" means you a<br>g yourself.                                                                                                    | re                                           | R COURT USE ONLY   |                      |
|----------------------------------------------------------------------------------------------------|--------------------------------------------------------|----------------------------------------------------------------------------------------------------|----------------------------------------------|--------------------|----------------------|
| TELEPHONE NO.: 916-123-4567<br>S-MAIL ADDRESS (Optional):<br>ATTORNEY FOR (Name): In Pro Per                                                                                                    | FAX NO. (Optional)                                     |                                                                                                    |                                              | _                  |                      |
| SUPERIOR COURT OF CALIFORNIA, COU<br>STREET ADDRESS. 720 Ninth Stree<br>MAILING ADDRESS. 720 Ninth Stree<br>CITY AND ZIP CODE. Sacramento, CA<br>BRANCH NAME. Civil                                           | NTY OF Sacramento<br>t<br>t<br>A 95814                 | Court nam<br>and branc                                                                                                    | ne, addres<br>h.                             | S,                 |                      |
| PLAINTIFF/PETITIONER: Paul Samp<br>DEFENDANT/RESPONDENT: Peter Perp                                                                                                    | ble<br>etrator                                         | Your name and the as they appear on                                                                                                    | e defenda<br>the compl                       | nt's name<br>aint. |                      |
| DEC                                                                                                    |                                                        |                                                                                                    | 34-20                                        | 011-0001234:       | 5                    |
| DECLARATION RE: INTEREST                                                                                                    |                                                        |                                                                                                    |                                              |                    |                      |
| ustained \$15,000 in damages.<br>Pre-judgment interest is calculated                                                                                                    | as follows:                                            |                                                                                                    |                                              |                    |                      |
|                                                                                                    | om March 17, 2009 o                                    | n \$15,000 = \$4,11 per c                                                                                                    | day y 806                                    | 1 62212            |                      |
| Simple interest at 10% annually fre<br>Fotal pre-judgment interest claime                                                                                                    | d=\$3312.66                                            | 51 913,000 - 94.11 per e                                                                                                    | uay x 800                                    | days = \$3312      | 2.66                 |
| Simple interest at 10% annually fr                                                                                                    | d=\$3312.66                                            | ан это <sub>л</sub> оос – эч.ттра с                                                                                                    | uay x 800                                    | days = 53312       | 2.66                 |
| Total pre-judgment interest claime<br>Total pre-judgment interest claime<br>I declare under penalty of perjury under<br>Date: 5/31/2011<br>Paul Sample                                                        | d=\$3312.66                                            | California that the foregoing is                                                                                                    | s true and co                                | rrect.             |                      |
| Total pre-judgment interest claime<br>Total pre-judgment interest claime<br>I declare under penalty of perjury under<br>Date: 5/31/2011<br>Paul Sample<br>Print name                                          | d=\$3312.66<br>r the laws of the State of<br>and date. | California that the foregoing it                                                                                                    | s true and co<br>URE OF DECLARA<br>aintiff P | rrect.             | Defendant            |
| Total pre-judgment interest claime Total pre-judgment interest claime I declare under penalty of perjury under Date: 5/31/2011 Paul Sample Print name TriAgenue to Optional Use. Scool (Rev. January 1, 2006) | d=\$3312.66<br>r the laws of the State of<br>and date. | California that the foregoing is<br>California that the foregoing is<br>Califo | s true and co                                | rrect.             | Defendant<br>rk box. |

Declaration re: Interest (MC-030)

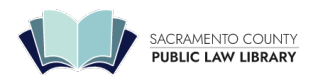

# Judgment

| ibut<br>H-OUL  | cial Council of Catifornia<br>00 [New January 1, 2002]                                                                                                    | JUUGMENT                                                                                                    | Code of Chill Procedure, §5 365, 664 6    |
|----------------|----------------------------------------------------------------------------------------------------|----------------------------------------------------------------------------------------------------|-------------------------------------------|
| Form           | a A statement of decision (Code (                                                                                                    | CIV. Proc., § 632) was not                                                                                        | was requested. Page 1 of 2                |
|                | c. Defendant did not appear at trial                                                                                                    | ii. Detendant was properly served wit                                                                             | n notice of trial.                        |
|                | Continued on Attachment 3b.                                                                                                    |                                                                                                    |                                           |
|                | (2)                                                                                                    |                                                                                                    | (2)                                       |
|                | Defendant (name each):<br>(1)                                                                                                    |                                                                                                    | Defendant 's attorney (name each):<br>(1) |
|                | Continued on Attachment 3b.                                                                                                    |                                                                                                    |                                           |
|                | (2)                                                                                                    |                                                                                                    | (2)                                       |
|                | Plaintiff (name each):<br>(1)                                                                                                    |                                                                                                    | Plainter's attorney (name each):<br>(1)   |
|                | b. Appearances by:                                                                                                    |                                                                                                    |                                           |
|                | <ul> <li>The case was tried on (date and time,<br/>before (name of judicial officer);</li> </ul>                                                                                                    | »):                                                                                                    |                                           |
| 3.             | AFTER COURT TRIAL. The jury was wa                                                                                                    | aived. The court considered the evide                                                                             | ince.                                     |
|                | b. the stipulation was stated in oper                                                                                                    | areo, that a judgment be entered in th<br>as filed in the case.<br>en court the stipulation was                   | stated on the record.                     |
| 2.             | ON STIPULATION                                                                                                    | write                                                                                                    | ten declaration."                         |
|                | (1) plaintiffs testimony on<br>(2) Vaintiffs written decla                                                                                                    | aration (Code Civ. Proc., § 58                                                                                    | e(2), "plaintiff's                        |
|                | this state for the recovery of mon                                                                                                    | ney.<br>bc., § 585(b)). The court core                                                                            | ck 1, "By Default,"                       |
|                | <ul> <li>b. Defendant failed to answer the completion of the completion of the c</li></ul> | aint or appear and defend the action v<br>e clerk upon plaintiff's application.<br>\$ 585(a)). Defendant was sued | within the time allowed by law.           |
|                | a. Defendant was properly served with a                                                                                                    | JUDGMENT                                                                                                    |                                           |
|                |                                                                                                    | Appear at Trial                                                                                                   | Case Number                               |
|                | By Clerk Sy Default                                                                                                    | After Court Trial                                                                                                 | 34-2011-00012345                          |
| nd "By Default | " ENDANT: Peter Perpetrator Y                                                                                                    | our name and the defendant                                                                                        | CASE NUMBER:                              |
| heck "By Cour  | t" LAINTIFF: Paul Sample                                                                                                    |                                                                                                    |                                           |
|                | CITY AND ZIP CODE: Sacramento, CA 95814<br>BRANCH NAME: Civil                                                                                                    | Court name, add<br>and branch.                                                                                    | tress,                                    |
| SUF            | STREET ADDRESS: 720 Ninth Street                                                                                                    | Sacramento                                                                                                    |                                           |
| EA             | MAIL ADDRESS (Optional):<br>ATTORNEY FOR (Name): In Pro Per                                                                                                    |                                                                                                    |                                           |
| Sa             | астательно, СА 95826<br>телерноме но: 916-123-4567                                                                                                    | yourself.                                                                                                    |                                           |
| 20             | 036 Donner Drive                                                                                                    | means you are repres                                                                                              | o Per"<br>senting                         |

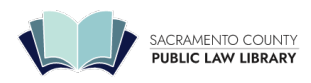

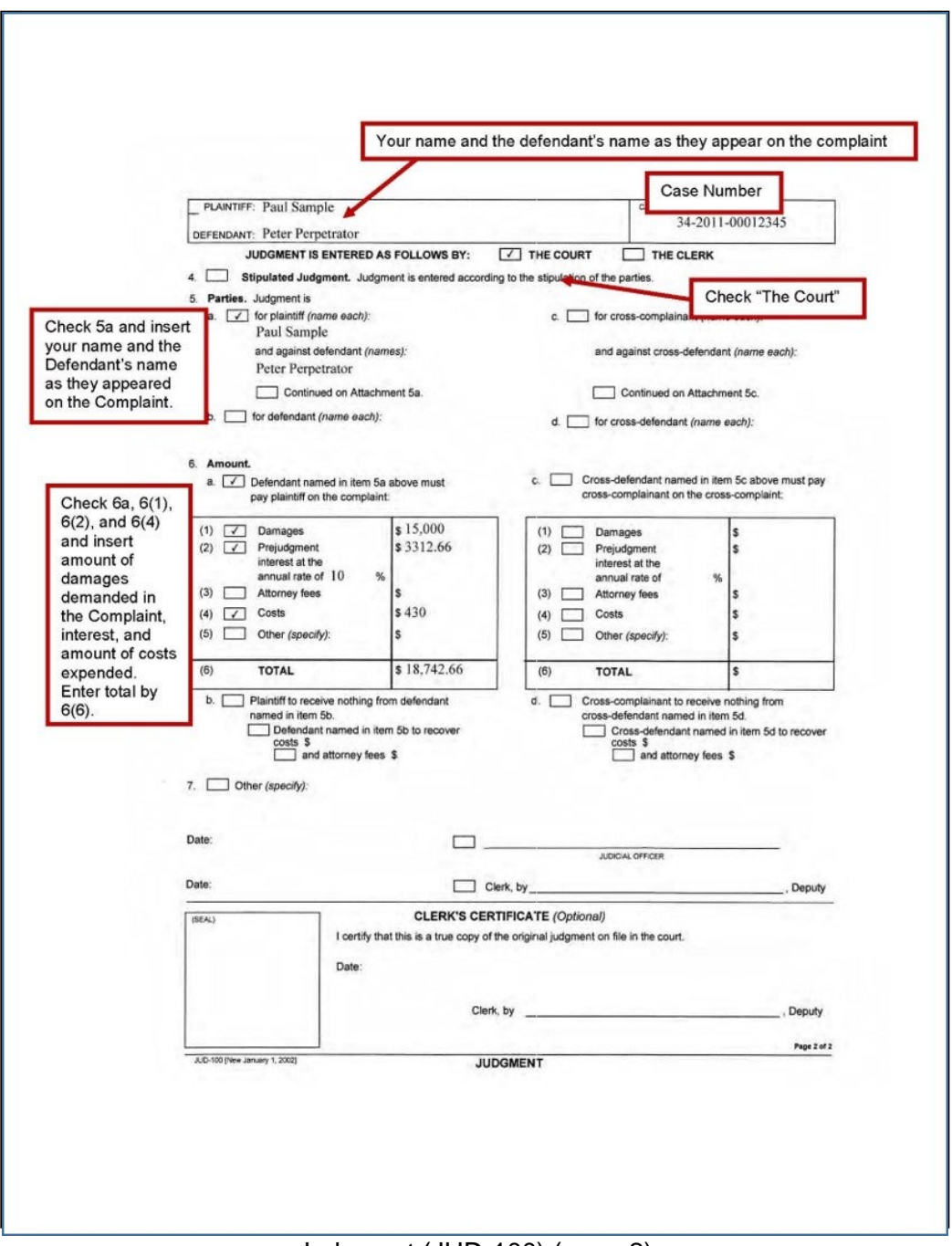

Judgment (JUD-100) (page 2)